# **R**ENOVACIÓN P O P U L A R

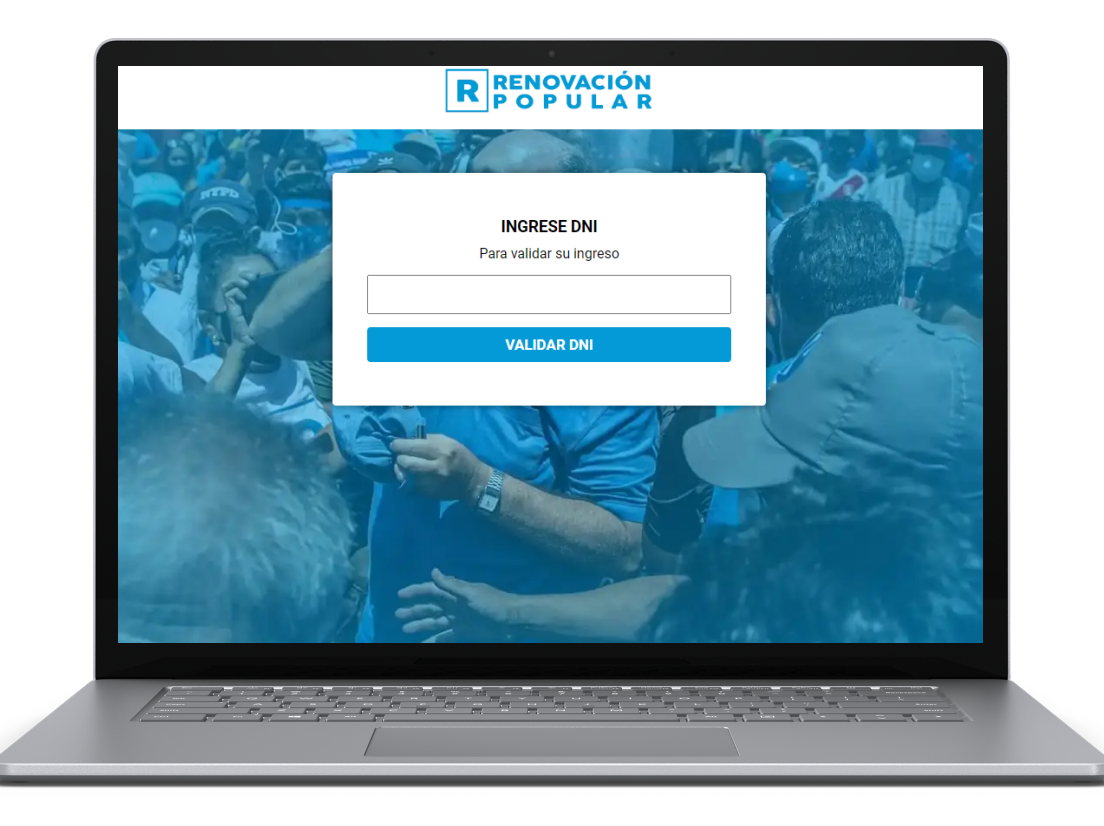

## GUÍA DE INSCRIPCIÓN PARA EL AULA VIRTUAL

# **GUÍA PARA INSCRIPCIÓN DE USUARIOS**

Estimado participante, bienvenido a la plataforma de inscripcion de cursos de la Escuela de Formación de Líderes Políticos Renovación Popular, encontrarás aquí los pasos a seguir

#### **1.- GUÍA PARA USUARIOS EMPADRONADOS**

#### 2.- GUÍA PARA USUARIOS NO EMPADRONADOS

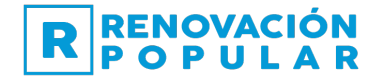

### **1.- GUÍA PARA USUARIOS EMPADRONADOS**

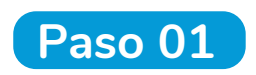

Ingrese el número de su DNI en la casilla, y luego click en el botón VALIDAR DNI

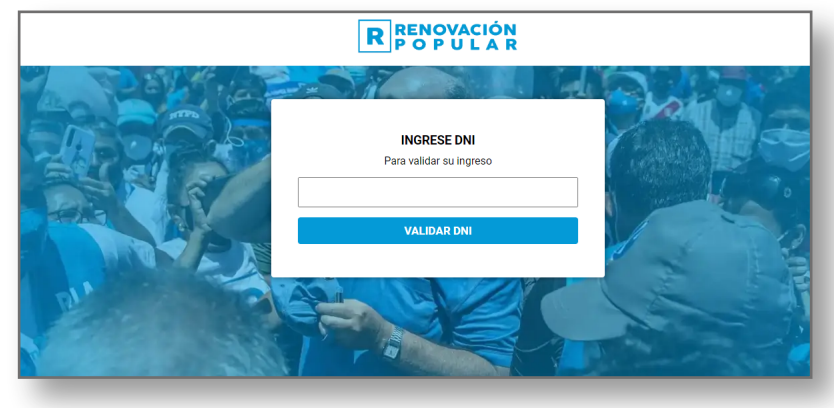

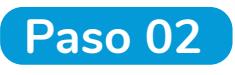

En la siguiente ventana rellene los campos requeridos, luego click en MATRICULAR

| FORMULARIO DE MATRICULA                                                             |
|-------------------------------------------------------------------------------------|
| DNI:                                                                                |
| 25831413                                                                            |
| Nombre:                                                                             |
| PEDRO                                                                               |
| Apellidos:                                                                          |
| FLORES GONZALES                                                                     |
| Correo Electrónico:                                                                 |
|                                                                                     |
| Celular:                                                                            |
|                                                                                     |
| □¿Tienes WhatsApp?                                                                  |
| Ciudad:                                                                             |
|                                                                                     |
| He leído la <u>política de privacidad</u> y estoy de acuerdo con<br>lo establecido. |
|                                                                                     |
|                                                                                     |
|                                                                                     |

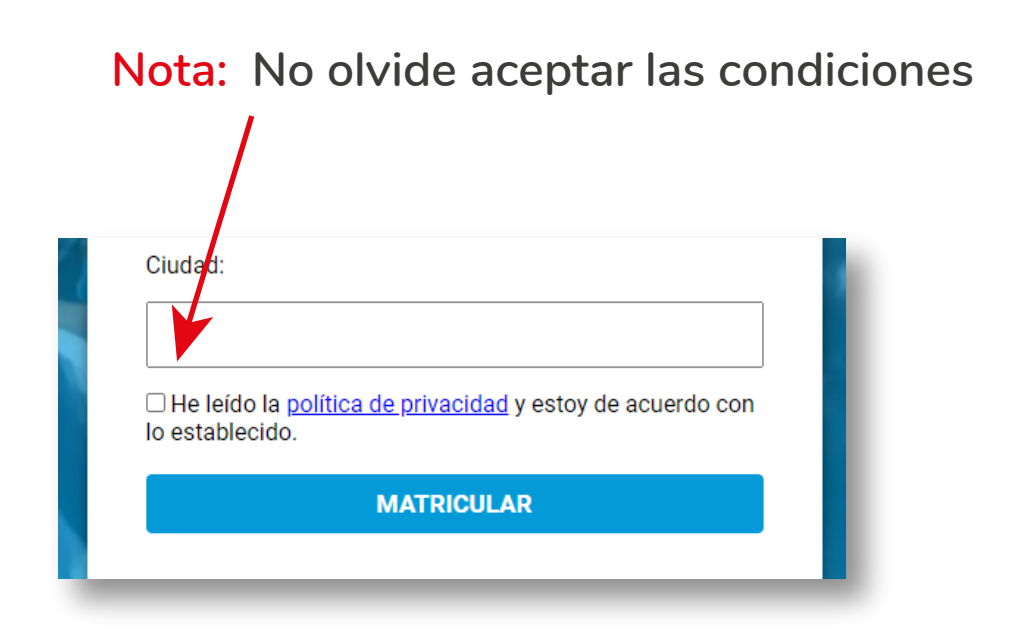

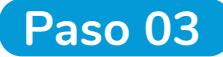

Paso 03 Revise su correo electrónico ingresado, recibirá un mensaje con los accesos a la plataforma virtual

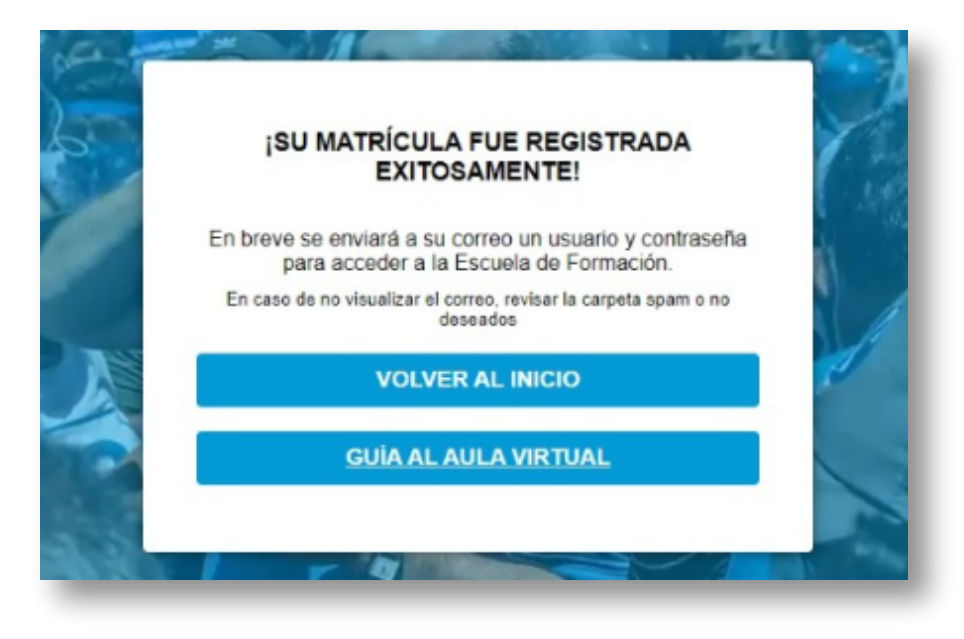

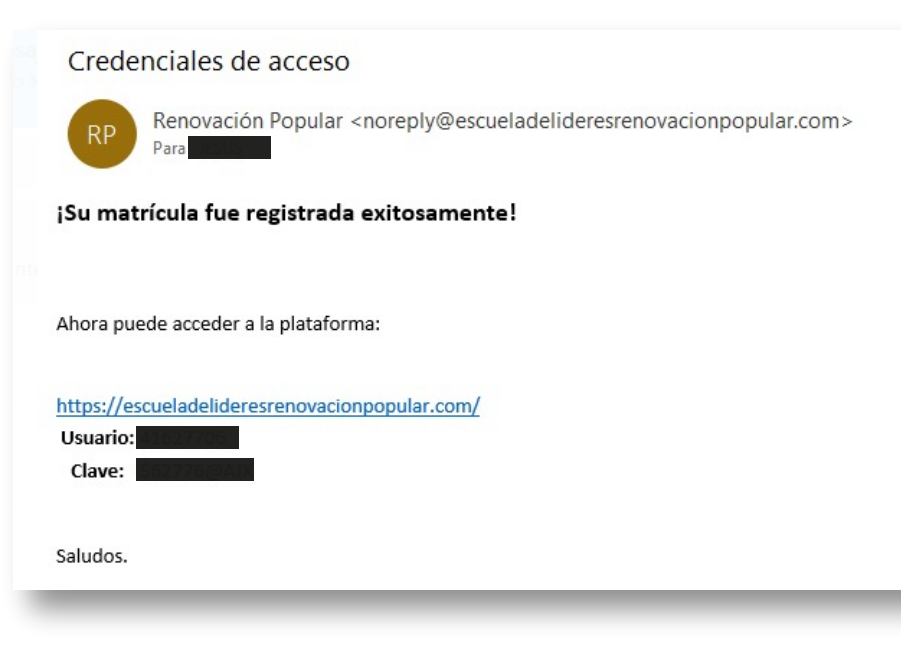

### 2.- GUÍA PARA USUARIOS NO EMPADRONADOS

Paso 01 Ingrese el número de su DNI ó cartnet de extranjería en la casilla, y luego click en el botón VALIDAR DNI

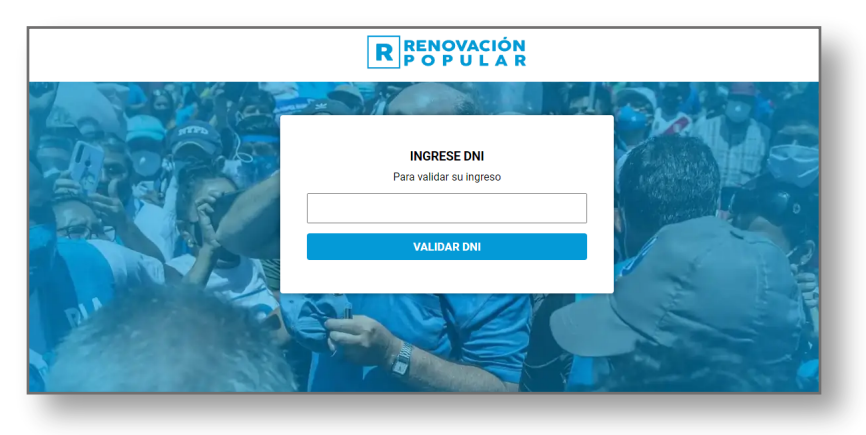

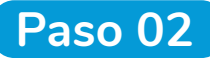

Paso 02 En la siguiente ventana rellene los campos solicitados

Ingrese su correo electrónico, celular y ciudad

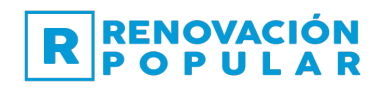

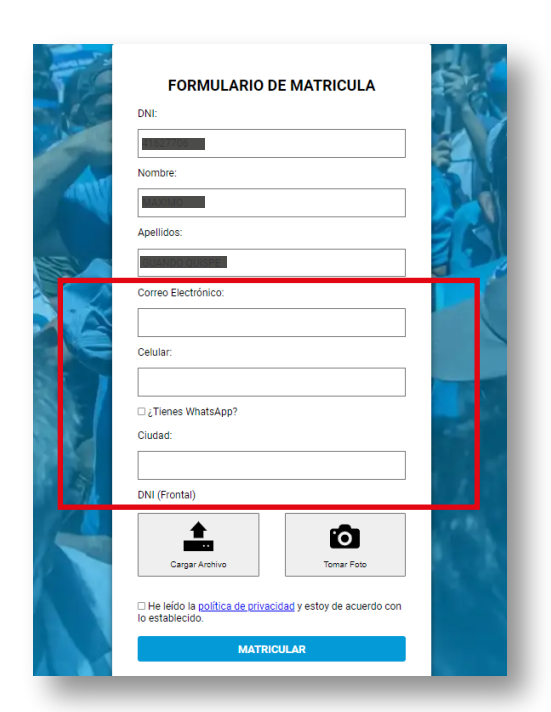

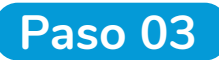

Ahora deberá adjuntar imagen ó tomar foto de su DNI (sólo una opción), para su validación. Luego en Matricular

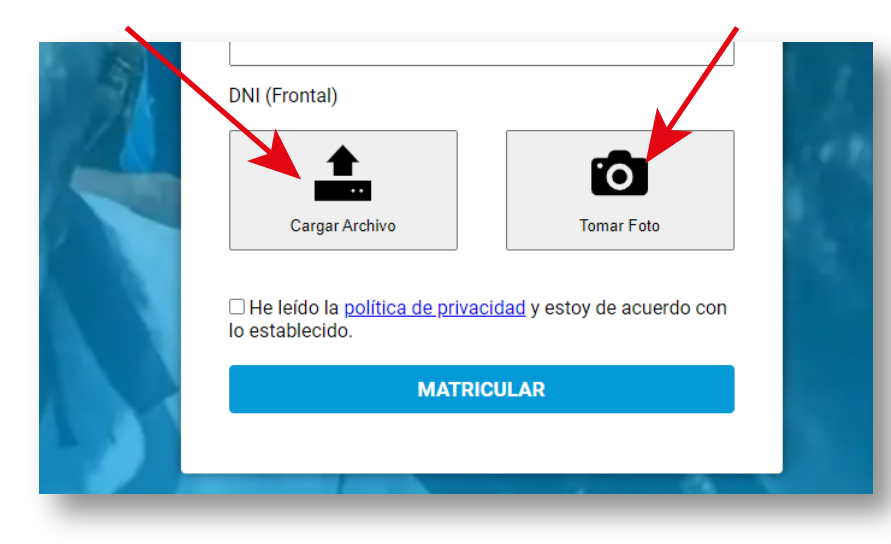

Nota: No olvide aceptar las condiciones

DUI (Frontal)

Renovación Popular <noreply@escueladelideresrenovacionpopular.com>

Paso 04 Finalmente recibirá las credenciales de acceso en su correo electrónico

Credenciales de acceso

Ahora puede acceder a la plataforma:

Usuario:

Clave:

Saludos.

¡Su matrícula fue registrada exitosamente!

https://escueladelideresrenovacionpopular.com/

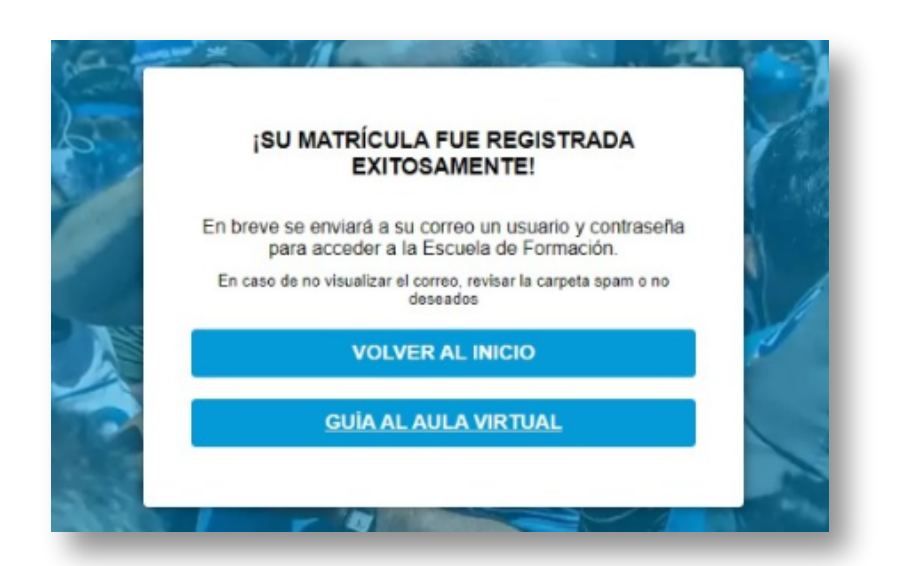